# Angebotsanpassungen Cips<sup>3</sup>

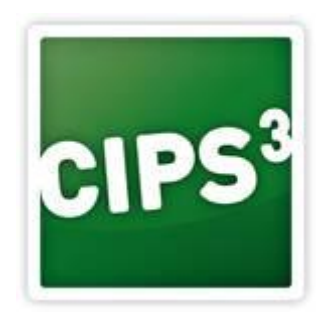

Version: 1.0

Datum: 20.03.2018

Seite 1 von 7

# 1 Gültigkeitsdatum

Über die Systemparameter haben Sie die Möglichkeit, Voreinstellung für das Gültigkeitsdatum von Angeboten zu treffen.

Navigieren Sie zu CIPS - STAMMDATEN - SYSTEMPARAMETER.

| 6       |                               | Hauptfenster -        | CIPS   |             |                          | Stammo        | daten   |                |            |           |
|---------|-------------------------------|-----------------------|--------|-------------|--------------------------|---------------|---------|----------------|------------|-----------|
| CIPS    | Schnellzugriff Stammdaten     | Tagesgeschäft         | CRM Au | iswertungen | Cash-Auswertungen        | Systempa      | rameter |                |            | Di 🔁      |
| Speiche | rm Neu Bearbeiten Löschen     |                       |        |             |                          |               |         |                |            |           |
|         | Aktion                        |                       |        |             |                          |               |         |                |            |           |
| SYP     | Systemparame                  | eter                  |        |             | sinan Shaltankonf        | auf diere Fli | āche um | nach dieser Si | nalte zu d | ruppieren |
| 2       | Parameter                     | Wert                  |        | ZIEI        | ien sie einen sparenkopr | T             | Zahl T  | Checked T      | Filiale    | ruppieren |
| 1.)     | Angebot_Gueltig_Bis_Jahresen  | de                    |        | 1,00        |                          |               |         |                |            |           |
| 2.)     | Angebot_Gueltigkeit_Manuell   |                       |        | 0           |                          |               |         |                |            |           |
|         | Anzahl_AngezeigteDatensaetz   | e                     |        | 20000,00    |                          |               |         |                |            |           |
|         | Anzeige_Artikeltext_Zeilen    |                       |        | 2,00        |                          |               |         |                |            |           |
|         | AuftragKundeLieferFilialeVorb | elegen                |        |             |                          |               | 0       |                |            |           |
|         | BPWebshopArtikelPreiseSyncE   | Datum 24.11.2017 14:1 | 6:56   |             |                          |               | 0       |                |            |           |
|         | DispoListDefaultDayCount      |                       |        |             |                          |               | 2,00    |                |            |           |
|         | ERBExportPath                 | C:\temp\              |        |             |                          |               | 0       |                |            |           |
|         | FinanzOnlineBenutzerId        |                       | 0      |             |                          |               |         |                |            |           |
|         | FinanzOnlineTeilnehmerId      |                       |        | 0           |                          |               |         |                |            |           |
| 3.)     | Gueltigkeit_Angebot           |                       |        |             |                          |               | 365,00  |                |            |           |
| 14      |                               |                       |        |             |                          |               |         |                |            | Þ         |

Abbildung 1: Systemparameter

#### 1.) Angebot\_Gueltig\_Bis\_Jahresende

Wenn Sie hier eine Eins eintragen, wird als Gültigkeit automatisch das Jahresende vorgeschlagen.

#### 2.) Angebot\_Gueltigkeit\_Manuell

Wenn Sie das Kästchen in dieser Option aktivieren, muss die Gültigkeitsdauer des Angebots manuell eingestellt werden. Bitte beachten Sie, dass durch die Einstellung "Angebot\_Gueltigkeit\_Manuell" die Einstellung "Angebot\_Gueltig\_Bis\_Jahresende" überlagert wird.

#### 3.) Gueltigkeit\_Angebot

Hier können Sie die Tage eintragen, welche ein Angebot gültig sein soll.

Kommt es zur Kombination von "Gueltigkeit\_Angebot" und "Angebot\_Gueltig\_Bis\_Jahresende", gilt folgendes: Man erstellt ein Angebot am **1.11.2017**. Die Einstellung "Gueltigkeit\_Angebot" ist mit 365 Tagen hinterlegt. Cips springt nun ins Folgejahr. Das Gültigkeitsdatum ist jetzt das Jahresende des Folgejahres, d. h. der **31.12.2018**.

### 2 Anfangstext festlegen

Sie können am Beginn des Angebots einen Einleitungstext hinterlegen.

Navigieren Sie zu CIPS - STAMMDATEN - FORMULARSTAMM.

Wählen Sie anschließend "Neu" um einen neuen Anfangstext zu erstellen.

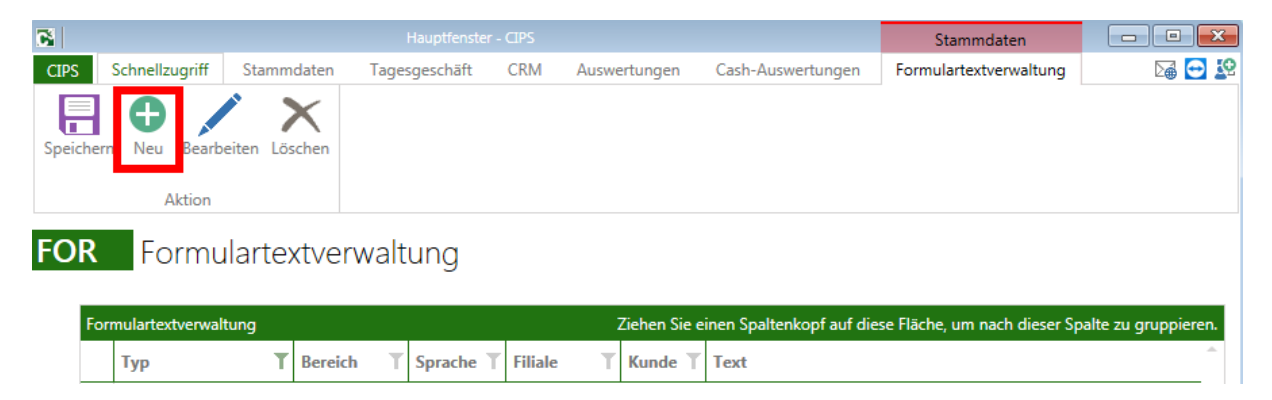

Abbildung 2: Neuen Anfangstext erstellen

Achtung: Existieren mehrere Anfangstexte, kann es zu Konflikten kommen.

Im Folgenden Fenster kann nun der Anfangstext festgelegt werden:

| 🕞 Formulartextverwaltung |                                                                                                    |                         |              |     |         |   |  |  |  |
|--------------------------|----------------------------------------------------------------------------------------------------|-------------------------|--------------|-----|---------|---|--|--|--|
| FOR                      | Formulartextverwaltung<br>Zum Bearbeiten, Löschen und Ändern von Formulartexten!<br>Allgemeine Einstellungen |                         |              |     |         |   |  |  |  |
| 1.)                      | Тур                                                                                                    | Anfangstext             |              |     | •       |   |  |  |  |
| 2.)                      | Bereich                                                                                                    | Angebot                 |              |     | •       |   |  |  |  |
|                          | Filiale                                                                                                    |                         |              | •   |         |   |  |  |  |
|                          | Kunde                                                                                                    |                         |              |     |         |   |  |  |  |
|                          | Sprache                                                                                                    | Deutsch                 | -            |     | ×       |   |  |  |  |
|                          | ● Text ○ Bild                                                                                                |                         |              |     |         |   |  |  |  |
|                          | Arial * 10 *                                                                                                 | A* A* 律律 4.)            |              |     |         |   |  |  |  |
|                          | B / ∐ ≧ ≣ ≝ ≝                                                                                                | • 🏙 • 🗄 🗄 [T] 📑         |              |     |         |   |  |  |  |
| 3.)                      | Sehr geehrte Damen und He                                                                                    | erren!                  |              |     |         |   |  |  |  |
|                          | Wir danke für Ihre Anfrage u                                                                                 | ind bieten freibleibend | wie folgt ar | n:  |         |   |  |  |  |
|                          |                                                                                                    |                         |              |     |         |   |  |  |  |
|                          |                                                                                                    |                         |              |     |         |   |  |  |  |
|                          |                                                                                                    |                         |              |     |         |   |  |  |  |
|                          |                                                                                                    |                         |              |     |         |   |  |  |  |
|                          |                                                                                                    |                         |              |     |         |   |  |  |  |
|                          |                                                                                                    | Üb                      | ernehmen     | Abb | orecher | 1 |  |  |  |

Abbildung 3: Anfangstext erstellen

- 1.) Wählen Sie als Typ "Anfangstext".
- 2.) Wählen Sie als Bereich "Angebot".
- 3.) Tragen Sie den Text ein, den Sie am Beginn des Angebots andrucken wollen.
- 4.) Mit dem Symbol <sup>[1]</sup> können Sie einen sog. Token einfügen. So können sie z. B. das Feld "Anrede Angebot" aus dem Kundenstamm einfügen:

| 🔀 Token Aus | 23          |           |
|-------------|-------------|-----------|
| TAu         | Token Auswa | ahl 🖸 😰   |
| Token       | Anrede      | *         |
|             | Einfügen    | Abbrechen |

Abbildung 4: Token einfügen

#### Dies bewirkt, dass folgendes Feld aus dem Kundenstamm angedruckt wird:

| 💦 167 - Gemeindeamt Musterbach    |                               |                                          |
|-----------------------------------|-------------------------------|------------------------------------------|
| # 167<br>Gemeindeamt Musterbach   | Standardadresse (             | des Kunden 🖂 🖸 🏠 🔶                       |
| Allgemeine Einstellungen          | Kostenstellenlieferung        | Abtragen                                 |
| Standard Adresse 🔺                | Anschrift                     |                                          |
| 🖍 Weitere Adressen                | Firmenadresse<br>Firmenname   | Gemeindeamt Musterbach                   |
| Zahlungsbedingungen               | Firmenname Zusatz 1           |                                          |
| Isu Bankkonten                    | Firmenname Zusatz 2<br>Straße | Musterstraße 7                           |
| Webshop                           | Land/PLZ                      | Österreich • 4652                        |
| E C Rechnungs-und Lieferbedingung | Ort<br>Anrede Angebot         | Musterbach<br>Sehr geehrte Frau Sorgsam, |
| Ko Kostenstellen                  | Info                          |                                          |
| Rabatte                           |                               |                                          |
| So Sonstiges                      | Kommunikation<br>Telefon      | <b>▲</b>                                 |
| Statistikcode                     | Fax<br>Mobil                  |                                          |
| Abc Kundentexte                   | E-Mail 1                      |                                          |
| 1 Sonderpreise                    | E-Mail 2<br>Website           |                                          |
|                                   |                               | Speichern Abbrechen                      |

Abbildung 5: Anrede Angebot im Kundenstamm

Ist das Feld "Anrede Angebot" nicht definiert, wird stattdessen nur "Sehr geehrte Damen und Herren" am Angebot angedruckt.

# **3** Schlusstext festlegen

Sie können am Ende des Angebots einen Schlusstext hinterlegen. Dies eignet sich hervorragend dazu, um eine sogenannte Freizeichnungsklausel einzufügen. (z. B. Zwischenverkauf vorbehalten, Angebot unverbindlich ...)

Navigieren Sie zu CIPS - STAMMDATEN - FORMULARSTAMM.

Wählen Sie anschließend "Neu" um einen neuen Schlusstext zu erstellen.

| 8       | Hauptfenster - CIPS    |              |         |           |         |         |             |                  |          | Stammdaten                   |                      |  |
|---------|------------------------|--------------|---------|-----------|---------|---------|-------------|------------------|----------|------------------------------|----------------------|--|
| CIPS    | Schnellzugriff         | Stammdat     | en Tage | sgeschäft | CRM     | Auswert | ungen       | Cash-Auswertur   | ngen     | Formulartextverwaltung       | Di 😋 🔀               |  |
| Speiche | rn Neu Bearb<br>Aktion | eiten Lösche | ,<br>n  |           |         |         |             |                  |          |                              |                      |  |
| FOR     | Formu                  | lartext      | /erwalt | ung       |         |         |             |                  |          |                              |                      |  |
| Fo      | ormulartextverwal      | tung         |         |           |         | Zi      | ehen Sie ei | inen Spaltenkopf | auf dies | se Fläche, um nach dieser Sp | oalte zu gruppieren. |  |
|         | Тур                    | T Be         | reich T | Sprache T | Filiale | T       | (unde T     | Text             |          |                              | <u></u>              |  |

Abbildung 6: Neuen Schlusstext erstellen

Achtung: Existieren mehrere Schlusstexte, kann es zu Konflikten kommen.

Im Folgenden Fenster kann nun der Schlusstext festgelegt werden:

| 🕞 Formulartextverwaltung |                                                                                                    |               |            |     |        |  |  |
|--------------------------|----------------------------------------------------------------------------------------------------|---------------|------------|-----|--------|--|--|
| FOR                      | Formulartextverwaltung<br>Zum Bearbeiten, Löschen und Ändern von Formulartexten!<br>Allgemeine Einstellungen |               |            |     |        |  |  |
| 1.)                      | Тур                                                                                                    | Schlusstext   |            |     | -      |  |  |
| 2.)                      | Bereich                                                                                                    | Angebot       |            |     | •      |  |  |
|                          | Filiale                                                                                                    |               |            | •   |        |  |  |
|                          | Kunde                                                                                                    |               |            |     |        |  |  |
|                          | Sprache                                                                                                    | Deutsch       | Ŧ          |     | ×      |  |  |
|                          | Text  Bild                                                                                                   |               |            |     |        |  |  |
|                          | Arial • 10 •                                                                                                 | A A ⊕ =       |            |     |        |  |  |
|                          | B / ∐ ≣ ≣ ≣ 💇                                                                                                | • 🌌 • 🗄 👌 [T] | <b>.</b>   |     |        |  |  |
| 3.)                      | Zwischenverkauf vorbehalte                                                                                   | n.            |            |     |        |  |  |
|                          |                                                                                                    |               |            |     |        |  |  |
|                          |                                                                                                    |               |            |     |        |  |  |
|                          |                                                                                                    |               |            |     |        |  |  |
|                          |                                                                                                    |               |            |     |        |  |  |
|                          |                                                                                                    |               |            |     |        |  |  |
|                          |                                                                                                    |               |            |     |        |  |  |
|                          |                                                                                                    |               |            |     |        |  |  |
|                          |                                                                                                    | ι             | Jbernehmen | Abb | rechen |  |  |

Abbildung 7: Festlegen des Schlusstextes

- 1.) Wählen Sie als Typ "Schlusstext".
- 2.) Wählen Sie als Bereich "Angebot".
- 3.) Tragen Sie den Text ein, den Sie am Ende des Angebots andrucken wollen.